Faculty & Adjunct Professional Development Flex Program Requirements/Verification of completed activities Guide

From the Santa Rosa Junior College homepage:

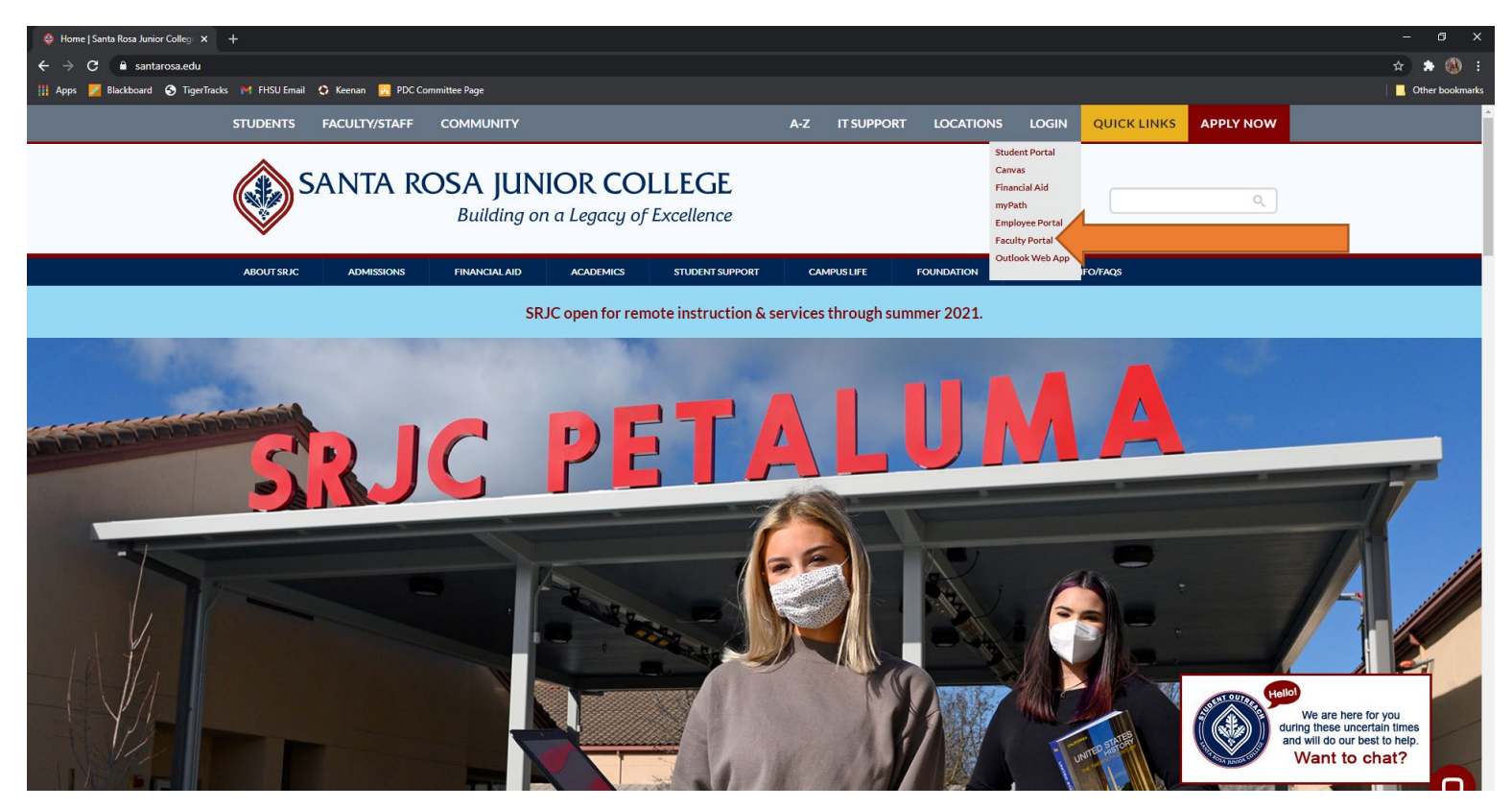

- 1. Select the Faculty portal.
- 2. Log into your portal using your Faculty Username and Password.

| SANTA ROSA JUNIOR COLLEGE<br>Building on a Legacy of Excellence |                          |  |  |  |  |  |  |  |  |  |
|-----------------------------------------------------------------|--------------------------|--|--|--|--|--|--|--|--|--|
| SRJC PORT                                                       | TAL LOGIN                |  |  |  |  |  |  |  |  |  |
| SRJC Student ID Number                                          | Login help/recovery:     |  |  |  |  |  |  |  |  |  |
| Faculty/Staff Username                                          | - Help for Students      |  |  |  |  |  |  |  |  |  |
| Student SRJC Pin Code                                           | - Help for Faculty/Staff |  |  |  |  |  |  |  |  |  |
| Faculty/Staff Password                                          |                          |  |  |  |  |  |  |  |  |  |
| Login                                                           |                          |  |  |  |  |  |  |  |  |  |

3. Click "Instructor Flex" in the Instructor Information Box.

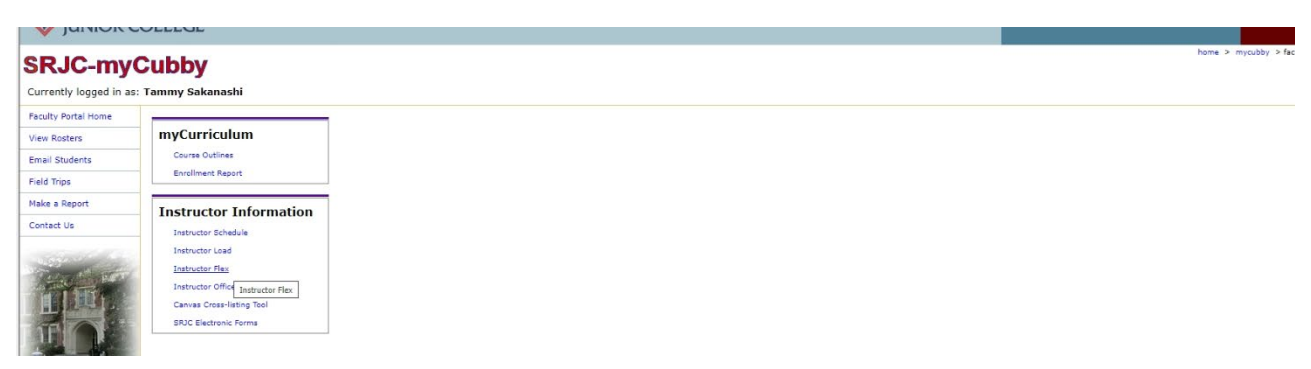

4. To check your flex obligation or claim a flex activity click the appropriate semester.

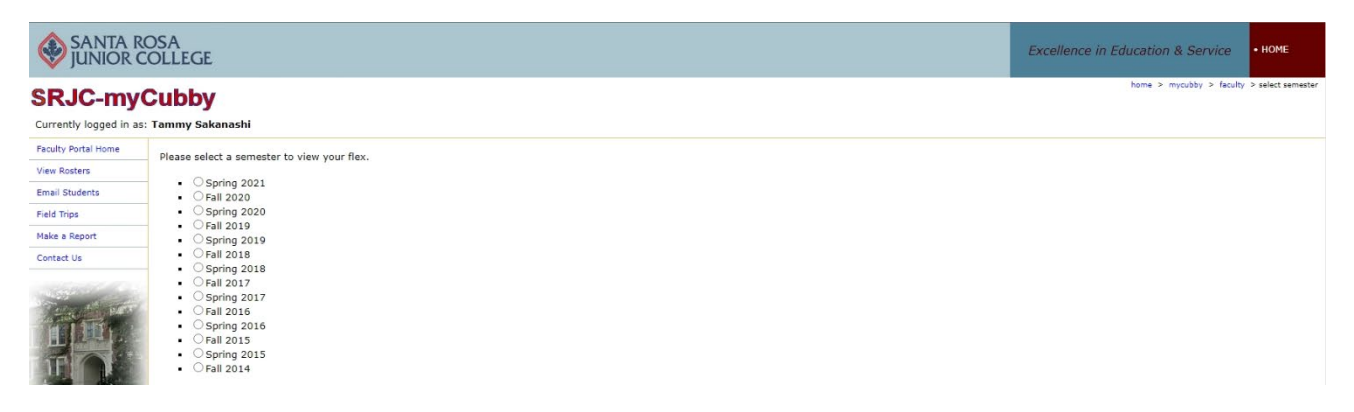

5. Below is what the faculty flex tracking page will look like for the semester selected for a regular contract faculty member.

|                                     | osa<br>Ollege                                                                                                    |        |             |      |                               |                                         |  |           |         |   | Excellence in Education & Service • HOME |  |
|-------------------------------------|----------------------------------------------------------------------------------------------------|--------|-------------|------|-------------------------------|-----------------------------------------|--|-----------|---------|---|------------------------------------------|--|
| SRJC-myC                            | <b>Cubby</b><br>Tammy Sakanashi                                                                                                    |        |             |      |                               |                                         |  |           |         |   | home > my cubby > faculty > fles         |  |
| Faculty Portal Home<br>View Rosters | Spring 2021 > Flex Oblig                                                                                                    | gation |             |      |                               |                                         |  |           |         |   |                                          |  |
| Manage Rosters<br>Email Students    | Status: Regular Department: Health Sciences The Mandatory and Flexible hours requirement for regular faculty members has a total obligation of 30 hours, and is prorated for those faculty members on pre-retirement workload reductions.                                                                                                    |        |             |      |                               |                                         |  |           |         |   |                                          |  |
| Field Trips<br>Make a Report        | For regular faculty members, the mandatory hour requirement is 18 hours for the year (6 hours for the Fall PDA Day, 6 hours for the Spring Departmentally Determined Professional Development Activities Day, and 6 hours for the Spring PDA Day). In addition to your mandatory hour requirement, your Fiex hours colligation is 12.0 hours for the Academic year (6 hours per semester,) Fiex hours can be completed at any time during the Academic year; just follow the deadlines. A limit and have the field hours and working the the semester deadline, unless an "Intent to Complete a Pre-approved Activity" form has been filed by the semester deadline. |        |             |      |                               |                                         |  |           |         |   |                                          |  |
| Contact Us                          | Faculty members on sabbatical leave, teaching a semester abroad, or other unpaid leave will have an adjustment made to their obligation. If a partial unpaid leave is in place, then a partial adjustment will be made to the hours of obligation.                                                                                                    |        |             |      |                               |                                         |  |           |         |   |                                          |  |
| A THE REAL PROPERTY                 | PDA Day - Mandatory                                                                                                    | Fall   | Spring      |      | January Department Activity D | ary Department Activity Day - Mandatory |  |           | ivities | ] |                                          |  |
| I LUCE                              | Required                                                                                                    | 6.00   | 6.00        |      | Required                      | 6.00                                    |  | Required  | 12.00   | ] |                                          |  |
| T                                   | Completed                                                                                                    | 0.00   | 0.00        |      | Completed                     | 0.00                                    |  | Completed | 0.00    | ] |                                          |  |
| -                                   | Remaining                                                                                                    | 6.00   | 6.00        |      | Remaining                     | 6.00                                    |  | Remaining | 12.00   | ] |                                          |  |
|                                     | Flex Verification Form                                                                                                    | Flex   | Activity Pr | opos | al                            |                                         |  |           |         |   |                                          |  |

## **Regular Faculty**

In the first box, you will see the required hours for fall and spring PDA Days. For contract faculty, this is 6 hours each semester for a total of 12 professional development day hours per year.

In the second box, you will see the required hours for the January Department Activity Day. For contract faculty, this is 6 hours each January.

In the last box, you will see the required flexible activity hours. Faculty members may choose a pre-approved professional development activity of their choice to complete anytime prior to the flex program deadline (the first business day after graduation each year). Contract faculty must complete a total of 12 hours of flexible activities each year.

## **Adjunct Faculty**

Attendance at PDA day and/or the January Department Day is optional for Adjunct Faculty. Adjunct faculty will not see the first two boxes in their portal and are only required to complete the number of flexible activity hours based on-their teaching schedule.

Adjunct Faculty may choose to attend PDA Day and/or the January Department Day and apply the flex hours toward their required flex obligation.

## How To Claim a completed flex activity:

6. To claim a completed flex activity select the Flex Verification Form button in your faculty portal.

|                     | Excellence in Education & Service • HOME                                                                       |                           |
|---------------------|----------------------------------------------------------------------------------------------------|---------------------------|
| SRJC-myC            | Cubby<br>Tammy Sakanashi                                                                                       | home > my cubby > faculty |
| Faculty Portal Home | Spring 2021 > Flex Verification                                                                                |                           |
| View Rosters        |                                                                                                    |                           |
| Manage Rosters      | Status: Regular Department: Health Sciences                                                                    |                           |
| Email Students      |                                                                                                    |                           |
| Field Trips         |                                                                                                    |                           |
| Make a Report       | Select the flex activity type                                                                                  |                           |
| Contact Us          | All OPDA Day OMenu of Activities O Individual OGroup Oonline Training OPodcast ODVD OJanuary Dept Activity Day |                           |

7. Next select the activity type you completed by clicking on the button next to the appropriate activity.

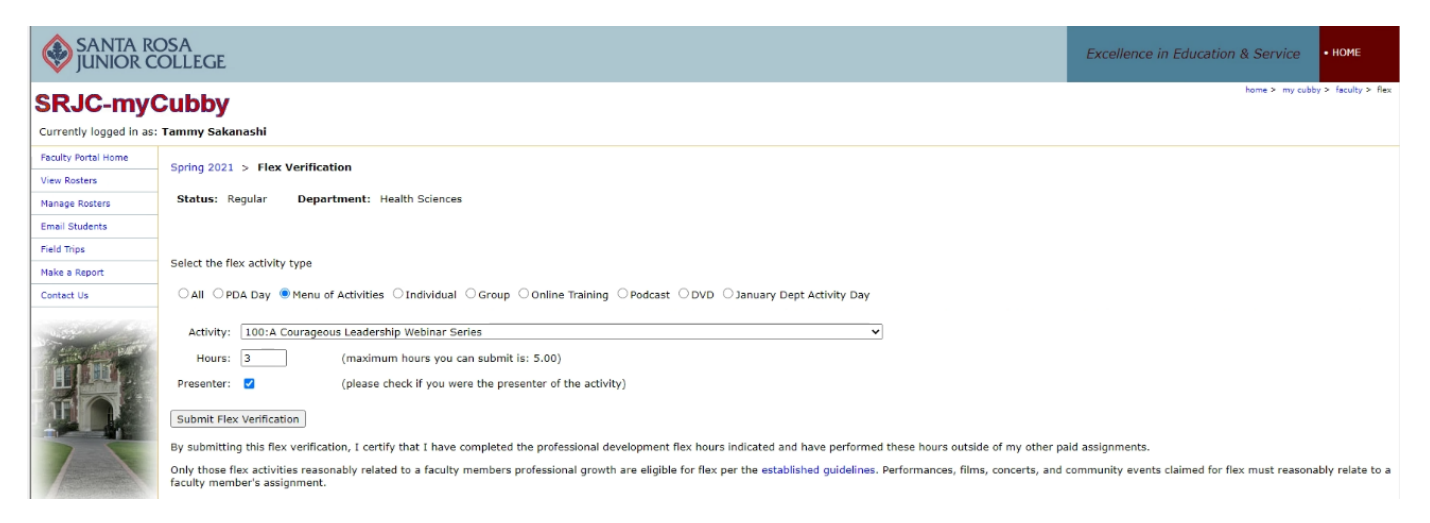

 Using the drop-down box next to "Activity" select the title of the activity that was attended and/or completed. Note: If you were a presenter for the activity, check the box next to "Presenter" to receive double flex credit.
 Please do not check this box if you were not the presenter for the activity.

If you do not see the activity you attended listed in the drop down box, check under other activity types to see if its listed there. If it is not listed, it may not have been pre-approved and therefore not eligible for flex. If you need assistance please visit the <u>professional development website</u> for the latest contact information

9. Once the activity is selected and the amount of hours is entered, click the *Submit Flex Verification* button. *Below is an example of how the activity will look once recorded in the faculty portal. All activities that have been entered including titles, term, date, and length of time will show up on the main portal screen. The appropriate tracking box (mandatory or flexible) will reflect the time entered in the "completed" column and the amount that still needs to be completed will be in the "remaining" column.* 

|                        | OSA<br>COLLEGE                                                                                                    |                |          |               |                                   |                   |             |          |            |              |              |                     |             | Excellence in Education & Service • HOME                  |
|------------------------|----------------------------------------------------------------------------------------------------|----------------|----------|---------------|-----------------------------------|-------------------|-------------|----------|------------|--------------|--------------|---------------------|-------------|-----------------------------------------------------------|
| SRJC-my                | Cubby                                                                                                    |                |          |               |                                   |                   |             |          |            |              |              |                     |             | hame > my cubby > faculty > flex                          |
| Currently logged in as | : Tammy Saka                                                                                                    | nashi          |          |               |                                   |                   |             |          |            |              |              |                     |             |                                                           |
| Faculty Portal Home    | Series 2021                                                                                                    | > Elax Oblig   | ntion    |               |                                   |                   |             |          |            |              |              |                     |             |                                                           |
| View Rosters           | Spring 2021 > Fix Obligation Status: Regular Department: Health Sciences                                                                                                    |                |          |               |                                   |                   |             |          |            |              |              |                     |             |                                                           |
| Manage Rosters         |                                                                                                    |                |          |               |                                   |                   |             |          |            |              |              |                     |             |                                                           |
| Email Students         | The Mandatory and Flexible hours requirement for regular faculty members has a total obligation of 30 hours, and is prorated for those faculty members on pre-retirement workload reductions.                                                                                                    |                |          |               |                                   |                   |             |          |            |              |              |                     |             |                                                           |
| Field Trips            | For regular faculty members, the mandatory hour requirement is 18 hours for the year (6 hours for the Fall PDA Day, 6 hours for the Spring Departmentally Determined Professional Development Activities Day, and 6 hours for the Spring PDA Day). In addition to your mandatory hour requirement, your Fier hours colligation is 12.0 hours for the Academic year (6 hours age sensetes) Fier hours can be completed at any time during the Academic year just follow the Academic year (6 hours age sensetes) and hours hours hour her senseter Academic year just follow the Academic year (6 hours age sensetes) Fier hours can be completed at unrefer her her senseter Academic year (6 hours age senseter). |                |          |               |                                   |                   |             |          |            |              |              |                     |             |                                                           |
| Make a Report          |                                                                                                    |                |          |               |                                   |                   |             |          |            |              |              |                     |             |                                                           |
| Contect Us             | Faculty mem<br>obligation.                                                                                                    | bers on sabbat | tical le | ave, teachin  | g a semester abroad, or other un  | paid leave will h | ave an a    | adjustme | nt made to | their obliga | tion. If a p | artial unpaid leave | is in place | ), then a partial adjustment will be made to the hours of |
| The start              | PDA Day                                                                                                    | Mandatory      | Fall     | Spring        | January Department Activ          | Fle               | xible Activ | ties     |            |              |              |                     |             |                                                           |
| TRUTT                  | Required                                                                                                    | 5 - C          | 6.00     | 6.00          | Required                          |                   | 6.00        | Re       | quired     | 12.00        |              |                     |             |                                                           |
| TOP                    | Complete                                                                                                    | Completed      |          | 0.00          | Completed                         |                   | 0.00        | Co       | npleted    | 6.00         |              |                     |             |                                                           |
| -                      | Remainin                                                                                                    | 9              | 6.00     | 6.00          | Remaining                         |                   | 6.00        | Re       | maining    | 6.00         |              |                     |             |                                                           |
|                        | Date                                                                                                    | Term           |          |               | Activity                          |                   | Туре        | Hours    | Status     |              |              | 1                   |             |                                                           |
| A Section Section      | 1/20/2021                                                                                                    | Spring 2021    | 100      | :A Couraged   | ous Leadership Webinar Series     |                   | Flex        | 3.00     | Approved   | Delete       | Edit         |                     |             |                                                           |
|                        | 1/20/2021                                                                                                    | Spring 2021    | 100      | :A Couraged   | ous Leadership Webinar Series (Pr | esenter Credit)   | Flex        | 3.00     | Approved   | 1            |              |                     |             |                                                           |
|                        | Flex Verific                                                                                                    | ation Form     | Flex     | Activity Prop | oosal                             |                   |             |          |            |              |              | -                   |             |                                                           |